## Como realizar manutenção de rota no Portal Executivo?

## Produto: Portal Executivo

1.0 Na página inicial do Portal Executivo clique na aba Administração e posteriormente em Manutenção de rota.

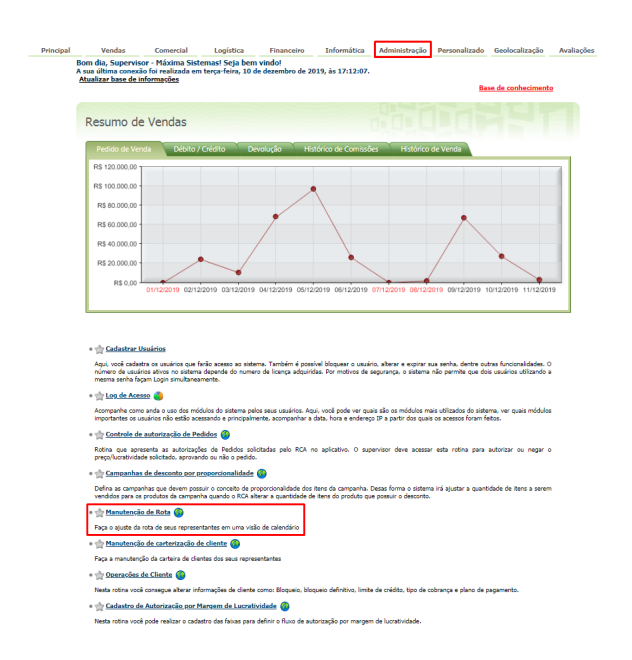

1.1 Selecione o RCA desejado e faça os ajustes que desejar em seu roteiro, reforçando que o sistema apresenta somente os representantes do WinThor que possuem representantes Máxima vinculados. Clicando duas vezes sobre um horário em branco conseguirá incluir um cliente à Rota, e clicando duas vezes sobre uma marcação de compromisso poderá editá-la. Você também pode arrastar e soltar as marcações para alterar o momento do compromisso.

| ncipal | Venda                                                                   | s Comercial                                     | Logística                              | Financeiro Inform                                           | itica Administração                  | Personalizado Geol    | ocalização      |  |
|--------|-------------------------------------------------------------------------|-------------------------------------------------|----------------------------------------|-------------------------------------------------------------|--------------------------------------|-----------------------|-----------------|--|
|        | Manuter                                                                 | cão de Rota                                     |                                        |                                                             |                                      |                       |                 |  |
|        | Faça o ajuste da rota de seus representantes em uma visão de calendário |                                                 |                                        |                                                             |                                      |                       |                 |  |
|        | Você está navegando em:                                                 |                                                 |                                        |                                                             |                                      |                       |                 |  |
|        |                                                                         |                                                 |                                        |                                                             |                                      |                       |                 |  |
|        | Representant                                                            | ie: [15]                                        | [15] V                                 |                                                             |                                      |                       |                 |  |
|        | Clique duas v<br>Você também                                            | ezes sobre um horário<br>pode arrastar e soltar | em branco para in<br>as marcações para | cluir um cliente à Rota. Cliq<br>a alterar o momento do com | ie duas vezes sobre umi<br>promisso. | a marcação de comprom | isso para editá |  |
|        | • •                                                                     | Hoje 🛗 11/02/2019                               | 9 - 15/02/2019                         |                                                             | [                                    | Dia Semana Més        | Timeline        |  |
|        |                                                                         | seg, 11                                         | ter, 12                                | qua, 13                                                     | qui, 14                              | sex, :                | 15              |  |
|        |                                                                         |                                                 |                                        |                                                             |                                      |                       |                 |  |
|        |                                                                         |                                                 |                                        |                                                             |                                      |                       |                 |  |
|        |                                                                         | Total: 0                                        | Total: 0                               | Total: 0                                                    | Total: 0                             | Total                 | 0               |  |
|        | 08:00                                                                   |                                                 |                                        |                                                             |                                      |                       |                 |  |
|        |                                                                         |                                                 |                                        |                                                             |                                      |                       |                 |  |
|        | 08:15                                                                   |                                                 |                                        |                                                             |                                      |                       |                 |  |
|        |                                                                         |                                                 |                                        |                                                             |                                      |                       |                 |  |
|        | 08:30                                                                   |                                                 |                                        |                                                             |                                      |                       |                 |  |
|        |                                                                         |                                                 |                                        |                                                             |                                      |                       |                 |  |
|        | 08:45                                                                   |                                                 |                                        |                                                             |                                      |                       |                 |  |
|        |                                                                         |                                                 |                                        |                                                             |                                      |                       |                 |  |
|        | 09:00                                                                   |                                                 |                                        |                                                             |                                      |                       |                 |  |
|        |                                                                         |                                                 |                                        |                                                             |                                      |                       |                 |  |
|        | 09:15                                                                   |                                                 |                                        |                                                             |                                      |                       |                 |  |
|        |                                                                         |                                                 |                                        |                                                             |                                      |                       |                 |  |
|        | 09:30                                                                   |                                                 |                                        |                                                             |                                      |                       |                 |  |
|        |                                                                         |                                                 |                                        |                                                             |                                      |                       |                 |  |
|        | 00.45                                                                   |                                                 |                                        |                                                             |                                      |                       |                 |  |

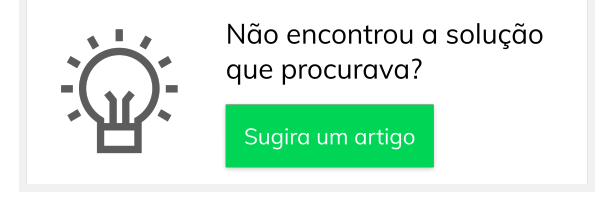

## ARTIGOS RELACIONADOS

- Como trabalhar com Check-in /Check-out no maxPedido
- Criação de rota e agenda no MaxPromotor
- Status de EntregaErro 503 ao acessar portal de
- integração MaxPromotor
  Como consultar informações no Painel de auditoria?